# 「成人預防保健」VPN登錄作業使用者手冊

| 壹 | 、 作 | 業目的及功能             | 2 |
|---|-----|--------------------|---|
|   | - ` | 作業目的               | 2 |
|   | 二、  | 作業功能               | 2 |
| 貳 | 、 操 | 作說明                | 2 |
|   | - 、 | 登入「健保資訊網服務系統(VPN)」 | 2 |
|   | 二、  | 申請健保服務項目           | 3 |
|   | 三、  | 執行相關成人健檢資料登錄作業     | 5 |
|   | 四、  | 各項作業畫面操作說明         | 6 |

#### 壹、 作業目的及功能

一、 作業目的

提供成人健檢系統之申報、檢核及查詢等服務。

- 二、 作業功能
  - (一)成人健檢維護作業:提供醫療院所單筆登打成人健檢資料。檢查個 案重覆收案情形。
  - (二) 成人健檢批次資料上傳作業:提供醫療院所批次上傳成人健檢資料。
  - (三) 成人健檢上傳結果查詢作業:提供醫療院所批次上傳結果查詢。
- **貳、**操作說明
  - 一、 登入「健保資訊網服務系統(VPN)」
    - (一) 「健保資訊網服務系統(VPN)」首頁網址:(<u>https://medvpn.nhi.gov.tw/</u>)
    - (二)服務機構進入健保資訊網服務系統(VPN)平台後,點選「醫事機構登入」,選擇憑證種類及輸入憑證相關資料,將電子憑證插入讀 卡機,按登入鍵。

|                                          | 您正使用, 🖉 🗤                | iternetExplorer 瀏覽器 (版本:11.0)               |         | ▲ 網站地圖 ● 網站使用说明 |
|------------------------------------------|--------------------------|---------------------------------------------|---------|-----------------|
| 新生福利部<br>中央健康保險署                         | 健保貧                      | 資訊網服務系統(VPN)                                |         |                 |
| 醫事人員專區                                   |                          |                                             | ~~~     | 所在位置/《 首頁       |
| 醫事機構登入                                   | ●醫事                      | 人員專區(常用)                                    | ● 醫事    | 機構登入(常用)        |
| 下載專區                                     | A                        | ▶保險對象特定醫療資訊查詢作業                             | <b></b> | ▶醫事人員卡          |
| 聯絡窗口                                     | Jan Bar                  | ▶健保醫療資訊雲端查詢系統(首頁版)                          |         | ▶健保卡            |
| 友善連結                                     |                          | ▶ 醫事人員溝通平台                                  |         | ▶自然人憑證          |
| 服務電話:(07)231-8122                        |                          | ▶院所申報醫師別概況作業                                |         | ▶ 醫事機構卡         |
| 服務時間:週一至週五8:00 -<br>19:45、週六9:00 - 17:00 |                          | ▶住院病例組合編審查詢作業                               |         | ▶政府單位憑證卡        |
| 電子信箱:ic_service@nhi.gov.tw               | ❹業務                      | 公告                                          |         | Q 進階查詢 請詞數口     |
| 中華電信 (02)2344-3118                       | <mark>醫審</mark> 》<br>測試分 | <mark>2業材組 / 106.10.26</mark><br>3頁16詳細資料 ❤ |         |                 |
|                                          | <b>醫審</b> 方<br>測試分       | <mark>&amp;藥材組 / 101.01.17</mark><br>}頁14   |         |                 |

|                                       | 您正使用 🧭 InternetExplorer 瀏覽 | 器 (版本:11.0) |        | I            | ▲ 網站地圖 의 網站使用說明       |
|---------------------------------------|----------------------------|-------------|--------|--------------|-----------------------|
| 衛 生 福 利 部<br>中央健康保險署                  | 健保資訊網服                     | 弱系統 (VPN    |        |              | アク                    |
| 醫事人員專區                                |                            |             |        | 所在位置 / 🖨     | 首頁 / 醫事機構登入 / 醫事人員卡   |
| 醫事機構登入                                | ●醫事機構登入(請                  | 選擇使用卡片)     |        |              |                       |
| 下載專區                                  | 醫事人員卡                      | 健保卡         | 自然人憑證卡 | 醫事機構卡        | 政府單位憑證卡               |
| 聯絡窗口                                  |                            |             |        |              |                       |
| 友善連結                                  | 醫事人員卡登入                    |             |        | 憑證 Pl        | N 碼來源                 |
| 服務電話:(07)231-8122                     | 1. 申辦醫事人員卡事宜               | 1? ~        |        | ● 健保護        | 卡機 (已驗證成功者免輸入)        |
| 服務時間:週一至週五8:00~<br>19:45、週六9:00~17:00 | 2. 衛生福利部醫事憑證               | ● 電腦鎖       | ● 電腦鍵盤 |              |                       |
| 電子信箱:ic_service@nhi.gov.tw            |                            |             |        | 請選擇<br>● 健保調 | 讀卡機種類:<br>責卡機 ● 晶片讀卡機 |
| 網路線路檢測/報修專線<br>中華電信 (02)2344-3118     |                            |             |        |              | ●登入                   |

## (三) 登入後可看到「我的首頁」, 左邊「服務項目」將顯示該登入人員

| ●● 我的首頁           |                                                                                                   |  |  |  |  |  |
|-------------------|---------------------------------------------------------------------------------------------------|--|--|--|--|--|
| 服務項目              | ♥ 公告事項                                                                                            |  |  |  |  |  |
| 支付標準新增修診療項作業      | *1070124TEST_1(107.01.30) 詳細资料                                                                    |  |  |  |  |  |
| 特材價單調查            | *1070119-HMS(107.01.19)詳細容料                                                                       |  |  |  |  |  |
| 居家照護行動醫療          | * ddd(104.09.10)詳細資料                                                                              |  |  |  |  |  |
| 檢驗(查)結果每日上傳作業     | *UserGuide ICEE RPT(VPN)(104.03.27)                                                               |  |  |  |  |  |
| 民眾自盡檢驗(查)結果上傳     | */使用雷子化 畫墨審查系給(PACS)送件並有道病歷驗之室件, 已於「事前審查流程狀能音調」書面新僧需出魚展號欄位。(102.07.01)                            |  |  |  |  |  |
| 機構代表作業            | * 「重要通知」本編站「醫療審用申報分面所式(接觸破及空調認識)」服務,將於102年11月1日停止提供服務。(102.06.17)詳續容料                             |  |  |  |  |  |
| 醫療费用申報            | *全民健康保險醫事服務機構(用物)、住院及交付機構)醫療需用影響曲級格式及這未說明(102.05.15新僧),相關文件請錄差首首方側下畫車區「服務項目 醫療需用由握」文件。(102.06.13) |  |  |  |  |  |
| 重大傷病              | ※伸用「電子化重業審查系給」注意事項(102.01.29) 詳續溶料                                                                |  |  |  |  |  |
| 醫療費用申報總表線上確認      | * (1) (1) (1) (1) (1) (1) (1) (1) (1) (1)                                                         |  |  |  |  |  |
| **特定藥品採購資料調查作業    | *************************************                                                             |  |  |  |  |  |
| 機構管理者作業           |                                                                                                   |  |  |  |  |  |
| 事前審查              |                                                                                                   |  |  |  |  |  |
| **TPN建議收載收業       | ▼ 聯络窗口                                                                                            |  |  |  |  |  |
| 醫事機構收取特材自書申報系統    | 服務類別:請選擇                                                                                          |  |  |  |  |  |
| PACS電子化專審批次資料傳送作業 |                                                                                                   |  |  |  |  |  |

個人所屬權限的作業清單。

二、 申請健保服務項目

首次使用「成人健檢」此服務項目者,請先依下列說明完成相關前置作 業,方能進入該服務項目:

- (一) 由機構管理者持憑證登入後,執行下列作業:
  - 1. 執行「健保服務申請作業」,申請[成人健檢作業]:全部功能。
  - 2. 使用「機構使用者維護作業」,設定機構使用者
  - 3. 使用「使用者授權管理作業」,設定使用者可執行之服務項目。

(二)相關細部作業說明,請參閱首頁右上方之「網站使用說明」、「電 腦設定」【STEP.3、權限管理設定】

|                                                                            | 空泛使用 🧔 InternetExplorer 重党器 (E本:11.0)                                                                                                    | 山田田田        | 加北國 建磷酸氢化物 |                  |          |  |  |  |
|----------------------------------------------------------------------------|----------------------------------------------------------------------------------------------------|-------------|------------|------------------|----------|--|--|--|
| 新生福利部  中央健康保納署                                                             | 健保資訊網服務系統(VPN)                                                                                                    |             |            |                  | 5        |  |  |  |
| 醫事人員專這                                                                     |                                                                                                    |             |            | 所在位置/● 墓実/原始使)   | 用說明/電腦設定 |  |  |  |
| 醫事機構登入                                                                     | ◎網站使用說明                                                                                                    |             | -          |                  |          |  |  |  |
| 下載專區                                                                       | 承续公告                                                                                                    | REAL        | 常見問答       |                  |          |  |  |  |
| 聯絡窗口                                                                       | -                                                                                                    |             |            |                  |          |  |  |  |
| 友養連結                                                                       | 個人電腦均屬位下列說明這一完成後,才可正常使用本調                                                                                                    | R站储保服程。     |            |                  |          |  |  |  |
| · 回發電話: (07)231-8122                                                       | 若仍有疑問,可念的首頁左側「聯結委口」之「廣頁論」                                                                                                    | 与服務;聯結業口人員! |            |                  |          |  |  |  |
| 应任持策:唐一王道二5:00~<br>19:45 · 进六9:00 ~ 17:00<br>電子信号: : #_service@nhii.gov.tw | CIEDD DNS手動設定<br>Wróg <sup>*</sup> CAS_DKSSempgof, 取明文序进行電和DNS版走。                                                                                                    |             |            |                  |          |  |  |  |
| 伊華電信 (02)2344-3118                                                         | [1日元] 安裝讀卡機欄動程式與指欄憑證元件 - 及瀏覽器設定  李武級服務局長大能人方式認識 - 目前使用回饋卡機局回饋;儘停請卡機 - 晶片論卡機 -  [27子分的/Lime+专用 - 及初定能人前需要运动发起之的等。                                                                                                    |             |            |                  |          |  |  |  |
|                                                                            | [健保護を物] 退用:醫事人員卡・健保卡・醫事機構卡 >                                                                                                    |             |            |                  |          |  |  |  |
|                                                                            | (品片調を物) 退用: 警事人員卡・自然人憑證、響事機構卡・政府單位憑證 >                                                                                                    |             |            |                  |          |  |  |  |
|                                                                            | 「日本」権限管理設定へ                                                                                                    |             |            |                  |          |  |  |  |
|                                                                            | 本認品使用整合式爆切發展機能。以「排機代表-一機構整理者-一機構使用者。」時構。提供證構可自主估筆增力部人具電荷。影明如下:(詳細構專題文片:( <u>CLK_VPK_PHoper_2od</u> ))<br>1. 實改費用: 透透機 傳媒代表:希公以「發展整機者」或「及功量定透路令」並入後。執行「管機整要者做操作業」, 起亞豐構塑像。管理者才可使用本網站短程。<br>2. 曲機帶質理書 片 電子,具合:」」如這一條構作,或「 」的私人服器」並入後。執行下於作業。使用者才可使用本網站服務:<br>(1) 執行「環想是預加機作業」。<br>(2) 使用「使用機型用權權所業」」」認道性構成用者。<br>(3) 使用「使用機型用權權所業」」」認道性構成用者。 |             |            |                  |          |  |  |  |
|                                                                            |                                                                                                    |             |            | ● 標毛標改英 ● 實訊安全改英 | •著作蜜蜂坊   |  |  |  |

- (三)依據國民健康署規定特約醫事機構需向本署申請辦理本服務項目, 請依下列步驟申請辦理:
  - 1. 登錄 VPN 系統後選擇服務項目「醫務行政\_特約機構作業」

| 醫務行政         | 連線資料           |
|--------------|----------------|
| 醫療資料傳輸共通介面   | 看診資料及掛號费維護     |
| 院所資料交換       | 醫院整合看診資料作業     |
| 國民健康署口腔癌篩檢系統 |                |
| 電子轉診單受理      | 特約機構問卷調查       |
| 電子轉診單_查詢     | 醫院藥事服務费合理量參數維護 |
| 電子轉診單管理      | 特約機構作業         |
| 居家輕量藍牙方案(設定) | 醫事機構試辦計畫線上申請作業 |
|              | 1              |

2. 選擇「服務項目」申請「E-成人預防保健」

| 基本資料       |    |            |            |       |                 |
|------------|----|------------|------------|-------|-----------------|
| 看診資料及掛號费   |    | 醫事機構代碼:    | 3501200000 | 醫事機構簡 | <b>稱:</b> 臺北虛擬診 |
| 特約機構案件查詢作業 | 序號 |            | 服務項目       | 섴     | 效起日             |
| 醫事人員       | 1  | 門診診療       |            | 08    | 4/03/01         |
| 服務項目       | 2  | 居家照護       |            | 10    | 6/01/01         |
| 試辦計畫       | 3  | 精神病患者居家照護  |            | 10    | 6/01/01         |
| 窗口聯絡人      | 4  | 口腔黏膜檢查     |            | 10    | 7/08/20         |
| 特殊設備       |    | 復健-物理治療業務  | 2          | 09    | 5/11/09         |
| 病床         |    | 安齋民家廃灌(田類) |            | 10    | 0/08/24         |
| 報備支援       | 0  | 又手口豕源度(平来) |            | 10    | 0/00/24         |

3. 待本署承辦核定後,即可執行本項服務。

- 三、 執行相關成人健檢資料登錄作業
  - (一) 完成「成人健檢」健保服務申請後,使用者以「憑證登入」本署 VPN, 左邊「服務項目」將顯示該登入人員個人所屬權限之作業清單。

| 醫療费用自墊核退子系統        |                |
|--------------------|----------------|
| 牙周病統合照護登錄          |                |
| 成人健檢               | 成人健檢維護作業       |
| 成人健檢管理者作業          | 成人健檢批次上傳作業     |
| 提升住院護理照護品簽方案       | 成人健檢批次上傳查詢結果作業 |
| 照護機構院民資料申報         |                |
| pre-ESRD預防性及病人衛教計畫 | <u>}</u>       |

(二)進入本系統各作業功能時,系統會判斷申辦「E-成人預防保健」之 結果,若尚未核定或效期已過,系統出現提示訊息(如下圖),並僅 開放查詢相關功能。

| 網頁訊息 |                                                    | × |
|------|----------------------------------------------------|---|
|      | 如欲辦理成人預防保健服務,請先至「醫務行政_特約機構作業」申辦「E:成<br>人預防保健」服務項目。 |   |
|      | 確定                                                 | ] |

### 四、 各項作業畫面操作說明

(一) 成人健檢維護作業

| 🗨 成人健檢維護作業 |            |              |       |
|------------|------------|--------------|-------|
| 用戶代號:      | 3501200000 | 用戶名稱:        | 臺北虛擬診 |
|            | 新増更正       | 刪除 查詢 清除     |       |
| *受檢保險對象姓名  |            | *戶籍地         | 臺北市 🗸 |
| *醫事機構代號    | 3501200000 | *性別          | ●男 ○女 |
| *委託代檢醫事    |            |              |       |
| 檢驗機構       |            | FBA          |       |
| *第一階段檢查日期  |            | *身分證號        |       |
| 第二階段檢查日期   |            | *出生日期        |       |
| 答 岁 L 庙口   |            | *曾於成人預防保健服務時 |       |
| 弗一次工降口     |            | 接受過B、C型肝炎檢查  | 省 [♥] |
| 最後異動日      |            | 最後異動人員       |       |

日期輸入格式YYYMMDD(年月日)

- 本項作業係提供院所成人健檢個案資料單筆維護功能,系統於 各欄位輸入完畢後檢查其輸入之格式及合理值。
- 欄位名稱前有「\*」標記者為第一階段檢查之必填欄位,若輸入
  「第二階段檢查日期」該標記更新為第二階段檢查之必填欄位。
- 各欄位之合理值請參考「VPN 首頁/下載專區/成人健檢作業」
  之最新版「成人預防保健檢驗值範圍說明」。
- 系統之清除功能為欲登錄多筆資料時,將畫面上已登錄完成之 個案清除,切換新增模式以利新增下筆資料使用。
- 5. 若需修改已登錄之資料,請使用查詢功能

| ♥ 査詢作業 |          |       |         |            |
|--------|----------|-------|---------|------------|
| 用戶代號:  | 35012000 | 00    | 用戶名稱:   | 臺北虛擬診      |
|        |          |       | 身分證號:   |            |
|        |          | 出生日期: |         |            |
|        |          | 受檢    | 保險對象姓名: |            |
|        |          | 委託代檢  | 醫事檢驗機構: |            |
|        |          |       | 醫事機構代號: | 3501200000 |
|        |          | 查詢    | 清除      | 取消         |

6. 於查詢之清單列表中,點選個案之<u>身分證號</u>,系統自動導向該

個案之單筆登錄畫面。

| P | 成人健檢查詢結果清單 |          |                  |       |        |                      |           |           |  |  |
|---|------------|----------|------------------|-------|--------|----------------------|-----------|-----------|--|--|
|   | Я          | 胆气器:     | 3501200000       | 用戶名稱: | 臺北虛擬診  |                      |           |           |  |  |
|   |            |          |                  |       |        | 回前畫面                 |           |           |  |  |
|   |            |          | 身分證號             | 受檢    | 保險對象姓名 | 醫事機構代號               | 出生日期      | 第一階段檢查日期  |  |  |
|   | 1          | A        | 123##****        |       | 陳○強    | 3501200000           | 053/09/16 | 095/02/23 |  |  |
|   | 2          | E        | 103##****        |       | 鄭○堯    | 3501200000           | 040/12/17 | 095/04/07 |  |  |
|   | 3          | <u>S</u> | 20104****        |       | 高◎英    | 3501200000           | 035/07/22 | 106/11/08 |  |  |
|   | 4          | <u>A</u> | 202##****        |       | 董○雲    | 3501200000           | 031/11/11 | 095/04/10 |  |  |
|   | 5          | A        | 222##****        |       | 李○齡    | 3501200000           | 053/04/05 | 095/04/15 |  |  |
|   | 6          | E        | 200##****        |       | 郭□敏    | 3501200000           | 036/08/10 | 095/03/01 |  |  |
|   | 7          | K        | 120##****        |       | 温□政    | 3501200000           | 051/12/12 | 095/02/21 |  |  |
|   | 8          | A        | 111##****        |       | 周o義    | 3501200000           | 046/01/30 | 095/04/18 |  |  |
|   | 9          | K        | 201##****        |       | 邱o英    | 3501200000           | 044/03/08 | 095/04/19 |  |  |
|   | 10         | <u>S</u> | 10111****        |       | 李◎柏    | 3501200000           | 020/05/05 | 106/11/06 |  |  |
|   | 11         | A        | 200##****        |       | 林回場    | 3501200000           | 029/06/22 | 095/04/03 |  |  |
|   | 12         | A        | 200##****        |       | 成。     | 3501200000           | 039/04/10 | 095/04/14 |  |  |
|   | 13         | X        | 22032****        |       | 吳○鶯    | 3501200000           | 054/02/20 | 106/10/30 |  |  |
|   | 14         | K        | 100##****        |       | 宋₀雄    | 3501200000           | 040/01/14 | 095/04/08 |  |  |
|   | 15         | <u>A</u> | 122##****        |       | 林○祥    | 3501200000           | 046/05/27 | 095/04/11 |  |  |
|   | 16         | <u>G</u> | <u>101##****</u> |       | 江□松    | 3501200000           | 044/02/18 | 095/03/25 |  |  |
|   | 17         | E        | 201##****        |       | 林回己子   | 3501200000           | 031/01/09 | 095/04/14 |  |  |
|   | 18         | <u>S</u> | 10126****        |       | 宋◎信    | 3501200000           | 032/10/06 | 106/11/20 |  |  |
|   | 19         | <u>C</u> | 220##****        |       | 劉○玉    | 3501200000           | 050/12/23 | 095/04/16 |  |  |
|   | 20         | G        | 100##****        |       | 林○晴    | 3501200000           | 040/03/04 | 095/04/07 |  |  |
|   |            |          |                  |       | << < 1 | 2 3 4 5 6 > >> 到第1 🗸 | le l      |           |  |  |

### (二) 成人健檢批次上傳作業

| 🔍 成人 | 健檢批次上 | 傳作業 |      |    |    |  |
|------|-------|-----|------|----|----|--|
|      | 檔案名稱  |     |      |    | 瀏覽 |  |
|      |       |     | 上傳檔案 | 清除 |    |  |

(01)上傳檔案之每筆資料中的每一個欄位請勿以「逗號」分隔。

(02)上傳檔案之每筆資料必須以「換行符號」分隔。

(03)上傳檔案之最後一筆資料結尾請勿包含「換行符號」。

- 1. 本項作業請參考畫面上之備註以及相關檔案名稱之命名規則。
- 檔案上傳成功後,請依照系統指示至「成人健檢批次上傳查詢 結果作業」查詢資料之檢核結果。
- (三) 成人健檢批次上傳查詢結果作業

🗨 成人健檢批次上傳查詢結果作業

| 傳檔日期起迄: | 108/11/01 ~ 108/11/12 |
|---------|-----------------------|
| 醫事機構代碼: | 3501200000            |
|         | 查詢                    |

1. 上傳檔案之檢核結果列表如下圖:

| F      警事機構代<br>號      Compared and the second and the second and t | <b>檔案名稱</b><br>548-1-3501200000-1081201-03-<br>HEALTH.txt | 上傳總筆<br>數<br>19 | 已上傳成功筆<br>數<br>13 | 未上傳成功筆<br>數<br>6 | 上傳日期<br>2019/12/03     | 上傳結果 | 異常狀<br>況 | 上傳失敗明細                                                          |
|----------------------------------------------------------------------------------------------------|-----------------------------------------------------------|-----------------|-------------------|------------------|------------------------|------|----------|-----------------------------------------------------------------|
| 1      3501200000      2019120300002        2      3501200000      2019120300002        3      3501200000      2019120300002                                                                                                    | 548-1-3501200000-1081201-03-<br>HEAL TH 1xt               | 19              | 13                | б                | 2019/12/03             |      |          |                                                                 |
| 2 3501200000 2019120300002<br>3 3501200000 2019120300002                                                                                                    |                                                           |                 |                   | č                | 09:36:41               | 上傳失敗 | 失敗       | 2019120300002548-1-3501200000-1081201-03-<br>HEALTH.txt_err.txt |
| 2019120300002                                                                                                    | 547-1-3501200000-1081201-02-<br>HEAL TH.txt               | 19              | 11                | 8                | 2019/12/03<br>09:30:25 | 上傳失敗 | 失敗       | 2019120300002547-1-3501200000-1081201-02-<br>HEALTH.txt_en.txt  |
|                                                                                                    | 546-1-3501200000-1081201-01-<br>HEALTH.txt                | 19              | 5                 | 14               | 2019/12/03<br>09:17:30 | 上傳失敗 | 失敗       | 2019120300002546-1-3501200000-1081201-01-<br>HEALTH.txt_en.txt  |
| 述「異常狀況」欄位內有「失敗」者,                                                                                                    | 請醫療院所自我檢視上傳失敗明                                            | 細,並修正行          | 後於一個月內重新          | 新上傳,以免日後         | 遭核扣费用。**               |      |          |                                                                 |

 「已上傳成功筆數」為該檔案成功入檔之筆數,若該檔案「未 上傳成功筆數」不為 0,上傳結果為上傳失敗,系統產製上傳 失敗明細之文字檔(.txt)供下載。

| 1 190 - L 171 - L 17 - L 17 - L 10 - L 10 - |
|----------------------------------------------------------------------------------------------------|
| 1.身份智宝號: 000337341 -> 身份證字號第一字示隋為英文字冊。身份證字號第二字示隋1、2,統一證號第二字示隋為英文字冊。身份證字號第二字示以後隋為數字。                                                                                                    |
|                                                                                                    |
| 3 出生日期: 0132222 -> 日期錯誤。                                                                                                    |
| 5 戶籍地: 9119 -> 戶籍地代碼不符合申報格式。                                                                                                    |
| 6 醫事機構代號: 3   350120 -> 院所代號與登人者之院所不同。                                                                                                    |
| 8 第一階段檢查日期: 310070 -> 日期錯誤。                                                                                                    |
| 15 疾病史:心臟病: 6 -> 必須為1或2。                                                                                                    |
| 16 疾病史:醫中風: 3 -> 必須為1或2。                                                                                                    |
| 17 浜病史: 腎臟病: 0 -> 必須為1取2。                                                                                                    |
| 18                                                                                                    |
| 22 愛家慌測:第一冊: 7 -> 必須為13/2 *                                                                                                    |
| 23 愛家(知):男                                                                                                    |
| 29 BUL: 154.2 - > 大可過数子。<br>50 日光空号。 6                                                                                                    |
| 30 次/(水風口貝: 3,01 - 2 冊/22)(1) (1) (1) (1) (1) (1) (1) (1) (1) (1)                                                                                                    |
| 30 601:21.3 - 2 小坂(山坂)で長康川時回時・雨時登載。<br>30 町総計:31-3 - 2 時前に第一時の時・雨時登載。                                                                                                    |
| 30 回版(1 · 111 · / 正致(正教)(1 / 1 · / 正致(正教)(1 · / 1 · 1 · 1 · 1 · 1 · 1 · 1 · 1 · 1                                                                                                    |
| 3 月前の小江市中(Charly 11 井・エムコ) 2 / 1 / 1 / 1 / 1 / 1 / 1 / 1 / 1 / 1 /                                                                                                    |
| - 「 ( ( ( ( ( ( ( ( ( ( ( ( ( ( ( ( ( (                                                                                                    |
| 31 而聽怜者结果與律講: -> 不可為空值。第二階段怜香日期有齡人勝,而讀怜香結果與律識不可為0或空僧。                                                                                                    |
| 52 血脂肪檢查結果與連講: -> 不可為空值。第二階段檢查日期有輸人時,血脂肪檢查結果與連講不可為0或空值。                                                                                                    |
| 53 野功能檢查結果與建議: -> 不可為空值。第二階段檢查日期有輸人時,野功能檢查結果與建議不可為0或空值。                                                                                                    |
| 54 肝功能檢查結果與建議: -> 不可為空值。第二階段檢查日期有輸入時,肝功能檢查結果與建議不可為O或空值。                                                                                                    |
| 59 受檢民眾姓名: -> 不可為空值。                                                                                                    |
| 單筆資料長度應為185個字元·                                                                                                    |

3. 為確保資訊安全,上述檔案僅保留兩週,上傳成功後請儘速確

認上傳結果。